# Catalystスイッチのコンソールポートへの端末接 続について

### 内容

概要 前提条件 要件 <u>使用するコンポーネント</u> 表記法 背景説明 Catalyst 1900/2820、2900/3500XL、2940、2950/2955、2970、3550、3560 および 3750 シリー ズ スイッチへの端末の接続 端末への接続 Catalyst スイッチのコンソールポートに端末を接続する方法 コンソール ポートのピン配置 Catalyst 2926 および 2926G シリーズ スイッチへの端末の接続 Catalyst 2926G シリーズ スイッチ Catalyst 5500/5000 Supervisor Engine IIIのコンソールポートへの端末の接続 コンソール ポートへ接続するための端末の設定 Catalyst 5500/5000 Supervisor Engine II G および III G コンソールと RSFC ポートへの端末の接 続 コンソール ポートのモード スイッチ コンソールまたは RSFC ポートへ接続するための端末の設定 <u>Catalyst 4500/4000 Supervisor Engine I コンソール ポートへの端末の接続</u> Catalyst 4500/4000 Supervisor Engine II/II+/III/IV、2948G、2980G および 4912G への端末の接続 Catalyst 6500/6000 Supervisor Engine I、II、および 720 コンソール ポートの信号とピン配置 コンソール ポートのモード スイッチ コンソール ポート モード 1 信号およびピン配置 コンソールポートモード2の信号とピン配置 Catalyst スイッチのコンソール ポートへの端末接続に関するトラブルシューティング 関連情報

### 概要

このドキュメントでは、管理端末の接続と設定にデフォルトパラメータを使用する方法について 説明します。

# 前提条件

### 要件

このドキュメントに特有の要件はありません。

このドキュメントの情報は、次のソフトウェアとハードウェアのバージョンに基づいています。

Catalyst 1900、2820、2900、3500、2940、2950、2970、3550、3560、2948G-L3、4500/4000、4840G、4908G-L3、5500/5000、650 0/6000シリーズスイッチ

上記スイッチでは、コンソール ポートに端末を接続するため、ロールオーバーまたはストレート RJ-45 ケーブルのいずれかを使用する必要があります。使用するケーブルは、スーパーバイザ エ ンジンとその他の要因によって異なります。ロールオーバー ケーブルとストレート ケーブルのピ ン配置は、スイッチ間の 10/100BASE-TX イーサネット ポートを接続できるクロスケーブルとは 異なっています。使用するケーブルのタイプを識別するには、『<u>コンソールおよびAUXポートの</u> ケーブル要件の設定』を参照してください。

このドキュメントの情報は、特定のラボ環境にあるデバイスに基づいて作成されました。このド キュメントで使用するすべてのデバイスは、初期(デフォルト)設定の状態から起動しています 。本稼働中のネットワークでは、各コマンドによって起こる可能性がある影響を十分確認してく ださい。

#### 表記法

ドキュメント表記の詳細は、「シスコ テクニカル ティップスの表記法」を参照してください。

### 背景説明

このドキュメントでは、管理用端末の接続と設定をするためのデフォルト パラメータの使用を中 心に説明しています。このドキュメントでは、Catalyst 1900、2820、2900、3500、2940、 2950、2970、3550、3560、2948G-L3、4500/4000、4840G、4908G-L3、5500/5000、および 0について説明します6500/6000シリーズスイッチ

# Catalyst 1900/2820、2900/3500XL、2940、2950/2955、2970、 3550、3560 および 3750 シリーズ スイッチへの端末の接続

同梱されていたロールオーバー ケーブルと DB-9 アダプタを使って、スイッチのコンソール ポートに PC を接続します。端末にスイッチのコンソール ポートを接続する場合は、RJ-45-to-DB-25 メス型 DTE アダプタを準備する必要があります。このアダプタが同梱されているキット(部品番 号 ACS-DSBUASYN=)は、シスコに注文できます。PC または端末は、VT100 ターミナル エミ ュレーションをサポートしている必要があります。ターミナル エミュレーション ソフトウェア (Microsoft Windows HyperTerminal または Symantec Procomm Plus などの PC アプリケーショ ン)を使用すると、セットアップ プログラム実行中、スイッチと PC 間またはスイッチと端末間 の通信が可能になります。

PCまたは端末をスイッチに接続するには、次の手順を実行します。

- 1. ハードウェア フロー制御を使ってスイッチと通信するように、PC またはターミナル エミュ レーション ソフトウェアを設定します。
- 2. 次のコンソール ポートのデフォルト特性に一致するように、PC または端末のボー レートと 文字フォーマットを設定します。9600 ボー8 データ ビット1 ストップ ビットパリティなし
- 3. 付属のロールオーバーケーブルを使用して、RJ-45コネクタをコンソールポートに挿入しま

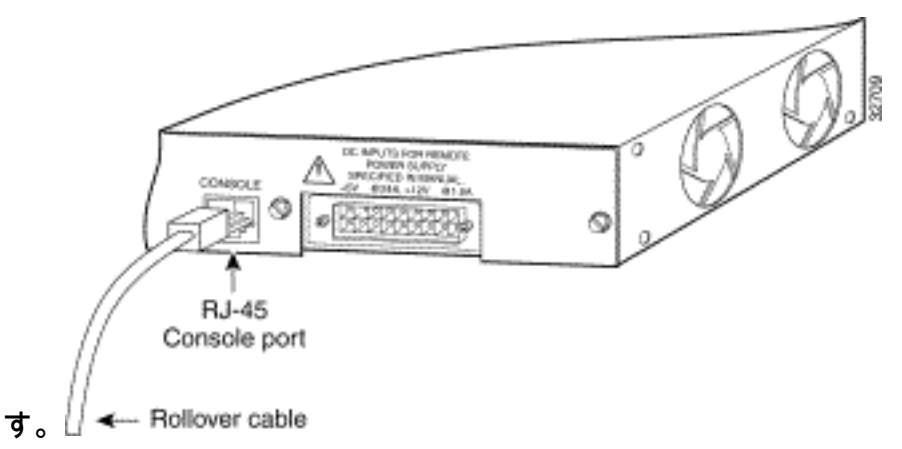

- 4. 付属のRJ-45-to-DB-9メス型DTEアダプタをPCに接続するか、適切なアダプタを端末に接続します。
- 5. 同梱されていたロールオーバー ケーブルのもう一方の端を、接続したアダプタに挿入しま す。
- 6. PCまたは端末を使用している場合は、ターミナルエミュレーションプログラムを実行します。
- 表A-1:コンソールポートの信号とDB-9アダプタとのケーブル接続

| コンソール ポート<br>(DTE) | RJ-45-to-RJ-45ロールオーバーケ<br>ーブル |          | RJ-45-to-DB-9 ターミナル ア<br>ダプタ | コンソール<br>イス      |
|--------------------|-------------------------------|----------|------------------------------|------------------|
| <b>信</b> 号 /       | RJ-45 ピン                      | RJ-45 ピン | DB-9 ピン                      | 信号               |
| RTS1               | 1                             | 8        | 8                            | CTS <sup>2</sup> |
| 接続なし               | 2                             | 7        | 6                            | DSR              |
| TxD3               | 3                             | 6        | 2                            | RxD4             |
| GND <sup>5</sup>   | 4                             | 5        | 5                            | GND              |
| GND                | 5                             | 4        | 5                            | GND              |
| RxD                | 6                             | 3        | 3                            | TxD              |
| 接続なし               | 7                             | 2        | 4                            | DTR <sup>6</sup> |
| CTS                | 8                             | 1        | 7                            | RTS              |

<sup>1</sup>RTS =送信要求

 $^{2}$ CTS = Clear To Send

<sup>3</sup>TxD =送信データ

<sup>4</sup>RxD =受信データ

<sup>5</sup>GRD =アース

<sup>6</sup>DTR = Data Terminal Ready

#### 端末への接続

薄いフラット型 RJ-45-to-RJ-45 ロールオーバー ケーブルと RJ-45-to-DB-25 メス型 DTE アダプ タを使って、コンソール ポートを端末に接続します。表A-2に、コンソールポート、RJ-45-to-RJ-45ロールオーバーケーブル、およびRJ-45-to-DB-25メス型DTEアダプタのピン配置を示します。

**注**:RJ-45-to-DB-25メス型DTEアダプタはスイッチに付属していません。このアダプタが同梱されているキット(部品番号 ACS-DSBUASYN=)は、シスコに注文できます。

表A-2:コンソールポートの信号とDB-25アダプタとのケーブル接続

| コンソール ポート<br>(DTE) | RJ-45-to-RJ-45ロ<br>ーブル | ールオーバーケ  | RJ-45-to-DB-25ターミナルアダプタ | コンソール<br>イス |
|--------------------|------------------------|----------|-------------------------|-------------|
| 信号                 | RJ-45 ピン               | RJ-45 ピン | DB-25 ピン                | 信号          |
| RTS                | 1                      | 8        | 5                       | CTS         |
| 接続なし               | 2                      | 7        | 6                       | DSR         |
| TxD                | 3                      | 6        | 3                       | RxD         |
| GND                | 4                      | 5        | 7                       | GND         |
| GND                | 5                      | 4        | 7                       | GND         |
| RxD                | 6                      | 3        | 2                       | TxD         |
| 接続なし               | 7                      | 2        | 20                      | DTR         |
| CTS                | 8                      | 1        | 4                       | RTS         |

### Catalyst スイッチのコンソール ポートに端末を接続する方法

コンソール ポートへの直接コンソール接続から、または管理ポートを介してリモートで、 Catalyst スイッチ ルータを設定できます。

- RJ-45-to-RJ-45 ロールオーバー ケーブルと、(「Terminal」ラベルが付いた)RJ-45-to-DB-9 メス型 DTE アダプタを使って、コンソール ポートを、ターミナル エミュレーション ソフ トウェアを実行している PC に接続します。
- 直接コンソール接続を使用している場合、ターミナル エミュレーション プログラムを、 9600 ボー、8 データ ビット、パリティなし、1 ストップ ビットに設定します。

#### コンソール ポートのピン配置

コンソール ポートは、RJ-45 レセプタクルです。DTR と DSR ハンドシェイク信号がサポートさ れています。RTS信号はCTS信号の状態を追跡します。表B-1に、コンソールポートのピン配置を 示します。

#### 表B-1:コンソールポートのピン配置

#### ピン 信号 方向 説明

- 11 RTS/CTS 出力 送信要求/送信許可
- 2 DTR 出力 データ端末レディ
- 3 TxD 出力データ送信
- 4 SGND シグナル グラウンド
- 5 SGND シグナル グラウンド
- 6 RxD 入力データ受信
- 7 DSR 入力 Data Set Ready
- 81 RTS/CTS 入力 送信要求/送信許可

<sup>1</sup>ピン1はピン8に接続されています。

# Catalyst 2926 および 2926G シリーズ スイッチへの端末の接続

Catalyst 2926シリーズスイッチでは、スーパーバイザエンジンの前面パネルにコンソールポート があります。次の図に示すように、ポートには「CONSOLE」というラベルが付いています。 図:コンソールポートコネクタ(Catalyst 2926シリーズスイッチ)

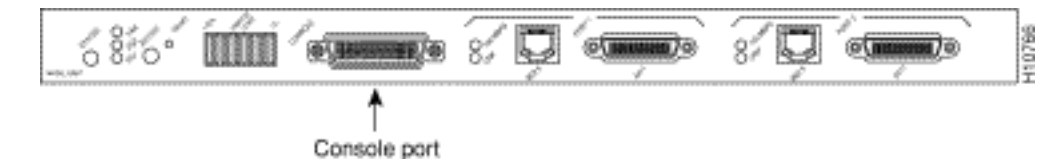

スーパーバイザ エンジン コンソール ポートは、DCE EIA/TIA-232 インターフェイスをサポート している DCE DB-25 レセプタクルです。EIA/TIA-232 は、最大 64 Kbps の信号速度で非平衡回 線をサポートしています。

コンソール ポートを接続する前に、ボー レートを決定するために端末のドキュメントをチェック してください。端末のボー レートは、スイッチのコンソール ポートのデフォルトのボー レート (9600 bps)と一致している必要があります。次のように端末を設定します。

- 9600 bps
- •8 データ ビット
- パリティなし
- •1ストップビット

端末や PC などの DTE デバイスにスイッチを接続するには、ストレート ケーブルを使用します 。モデムや Data Service Unit (DSU; データ サービス ユニット) などのリモート DCE デバイス にスイッチを接続するには、ヌル モデム ケーブルを使用します。DCE および DTE ケーブル コ ネクタについては、次の図を参照してください。

図: EIA/TIA-232 アダプタ ケーブル コネクタ、ネットワーク エンド

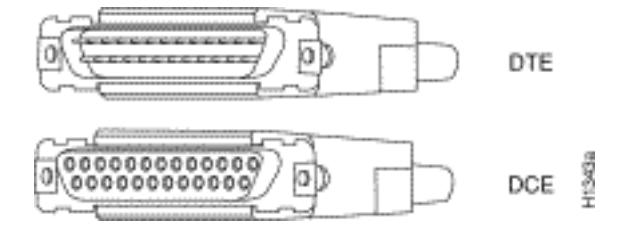

**注**:コンソールポートは非同期(非同期)シリアルポートです。このポートに接続するすべてのデバイスは非同期伝送が可能である必要があります。

システム実行時、DSR と Data Carrier Detect (DCD; データ キャリア検出)は両方ともアクティ ブです。RTS 信号は、CTS 入力の状態を追跡します。コンソール ポートは、モデム制御あるい はハードウェア フロー制御をサポートしません。表 C-1 には、コンソール ポートのピン配置を 掲載しています。

表C-1:Catalyst 2926シリーズコンソールポートのピン配置

#### ピン 信号 方向 説明

- 1 GND グラウンド
- 2 RxD —> データ受信
- 3 送信D < データ送信
- 4 CTS <— 送信許可
- 5 RTS —> リターン送信
- 7 GND グラウンド
- 8 DTR —> データ端末レディ
- 20 DCD <--- データ搬送検出

#### Catalyst 2926Gシリーズスイッチ

次の図は、Catalyst 2926G シリーズ スイッチの前面パネルにあるコンソール ポートと Auxiliary(AUX; 補助)ポートを示しています。

注:現在、AUXポートはサポートされていません。

#### 図:コンソールおよびAUXポートコネクタ

| Console<br>port | Auxiliary<br>port |          |
|-----------------|-------------------|----------|
| 1               | 1                 |          |
| S\$66 💆         |                   | <br>5000 |

RJ-45 コネクタを備えた EIA/TIA-232 非同期シリアル ポートであるこのコンソール ポートは、ハ ードウェア フロー制御を備えたフル機能搭載の DTE 接続です。

薄いフラット型 RJ-45-to-RJ-45 ロールオーバー ケーブルで次のいずれかのアダプタに、端末を 接続します。

- RJ-45-to-DB-9 アダプタ
- RJ-45-to-D-subminiature メス型アダプタ
- RJ-45-to-D-subminiature オス型アダプタ

注:使用するアダプタは、端子コネクタによって異なります。

表C-2:Catalyst 2926Gシリーズコンソールポートのピン配置

コンソール ポート コンソールデバイス ピン(信号) 接続先 1はピン8にループしています -2 (DTR) DSR 3 (RxD) TxD 4(GND) GND 5 (GND) GND 6 (TxD) RxD 7 (DSR) DTR 8はピン1にループしています -

**注**:Catalyst 2926Gシリーズスイッチに同梱されているコンソールポートアクセサリキット に、RJ-45-to-RJ-45ロールオーバーケーブルとアダプタがあります。

# Catalyst 5500/5000 Supervisor Engine III コンソール ポートへの 端末の接続

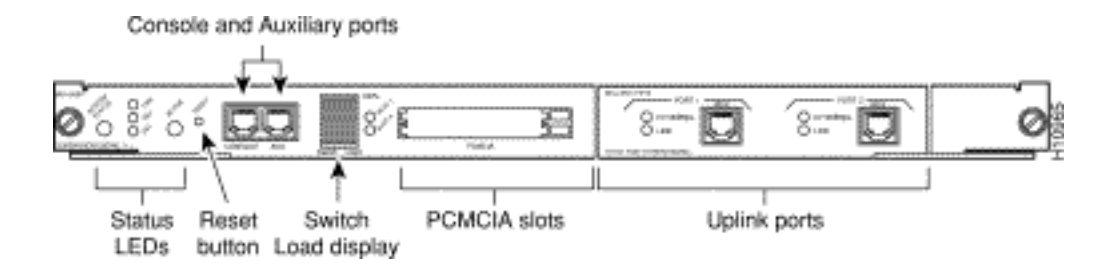

スーパーバイザ エンジンの前面パネルにポートがあります。前の図に示すように、ポートには「 CONSOLE」というラベルが付いています。このポートは、ハードウェアフロー制御を備えた EIA/TIA-232非同期、シリアル、フル機能のDTE接続、およびRJ-45コネクタです。端末や PC な どの DTE デバイスにスイッチを接続するには、ストレート型ケーブルを使用します。

注:スーパーバイザエンジンIII用の交換用コンソールポートアクセサリキットが必要な場合、部品番号はCAB-S3-CONSOLE=です。

注:AUXポートはサポートされていません。

図: EIA/TIA-232 RJ-45アダプタケーブルコネクタ

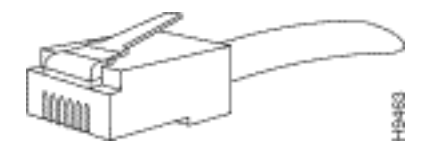

表E-1:スーパーバイザエンジンIIIコンソールポートのピン配置RJ-45-to-DB-25アダプタケーブル

 スイッチ コンソール (DTE)の RJ-45 (ストレート ケーブルを使用)端末の DB-25 (DTE)

 1 RTS (ピンにループ)

 2 DTR
 6 DSR

 3 RxD
 2 TxD

 4 GND
 7 GND

 5 GND 4 につなぐ
 7 GND

 6 TxD
 3 RxD

 7 DSR
 20 DTR

 8 CTS (ピン1にループ)

表E-2:スーパーバイザエンジンIIIコンソールポートのピン配置RJ-45-to-DB-9アダプタケーブル

 スイッチ コンソール (DTE)の RJ-45 (ストレート ケーブルを使用)端末の DB-9 (DTE)

 1 RTS (ピンにループ)

 2 DTR
 6 DSR

 3 RxD
 3 TxD

 4 GND
 5 GND

 5 GND 4 につなぐ
 5 GND

 6 TxD
 2 RxD

 7 DSR
 4 DTR

 8 CTS (ピン1にループ)

#### コンソール ポートへ接続するための端末の設定

**注**:コンソールポートは非同期(非同期)シリアルポートです。このポートに接続するすべ

てのデバイスは非同期伝送が可能である必要があります。

コンソール ポートを接続する前に、ボー レートを決定するために端末のドキュメントをチェック してください。端末のボー レートは、コンソール ポートのデフォルトのボー レート(9600 ボー )と一致している必要があります。次のように端末を設定します。

- ・9600ボー
- •8 データ ビット
- •パリティなし
- •1ストップ ビット

# Catalyst 5500/5000 Supervisor Engine II G および III G コンソー ルと RSFC ポートへの端末の接続

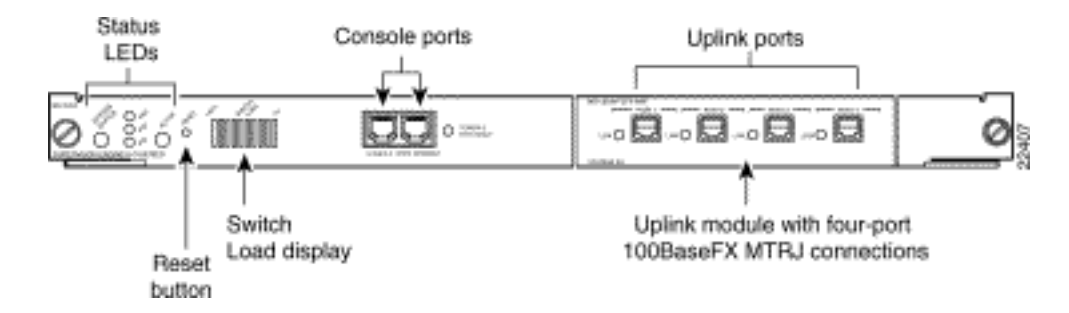

スイッチコンソールポートとRoute Switch Feature Card(RSFC)コンソールポートは、スーパーバ イザエンジンの前面パネルにあります。上の図に示すように、ポートにはそれぞれ「 CONSOLE」および「RSFC」というラベルが付いています。どちらのポートも、ハードウェア フロー制御およびRJ-45コネクタを備えたEIA/TIA-232非同期、シリアル、フル機能のDTE接続で す。

**注**:Supervisor Engine II GまたはIII G用の交換用コンソールポートアクセサリキットが必要 な場合、部品番号はACS-2500ASYN=です。これは、他の多くの Cisco ルータ(Cisco 2500 シリーズを含む)に同梱されているものと同じキットです。

Supervisor Engine II GまたはIII Gのコンソールポートに接続するケーブルのタイプは、コンソー ルポートモードスイッチの位置によって異なります。詳細は、このドキュメントの「<u>コンソール</u> ポートモードスイッチ」セクションを参照してください。

モデムなどのリモートDCEデバイスにスイッチを接続するには、ヌルモデムケーブルを使用しま す。Supervisor Engine II GまたはIII Gにリモートでアクセスする方法の詳細は、ドキュメント『 <u>Catalystスイッチのコンソールポートにモデムを接続する方法</u>』を参照してください。端末や PC などの DTE デバイスにスイッチを接続するには、ストレート ケーブルを使用します。

#### コンソール ポートのモード スイッチ

コンソール ポート モード スイッチにより、端末(DTE)またはモデム(DCE)のいずれかへの 接続が可能となります。接続は選択したモードと使っているケーブルによって異なります。

**注**: Supervisor Engine Module II GおよびSupervisor Engine Module III Gに付属のケーブル とアダプタは、Cisco 2500シリーズルータ(およびその他のシスコ製品)で使用するものと 同じです。

コンソール ポート モード スイッチは次のように使用します。

- モード1:位置まで押します。スーパーバイザエンジンに同梱されているコンソールケーブルとDTEアダプタ(「Terminal」というラベルが付いています)を使用して、端末をポートに接続するには、このモードを使用します。このモードは、スイッチに同梱されているコンソールケーブルと(「Modem」というラベルが付いている)DCE アダプタを使って、モデムをポートに接続するためにも使用できます。
- モード2: out< /strong>位置まで押し下げます。Supervisor Engine III コンソール ケーブル (このケーブルは同梱されていません)を使って端末をポートに接続するのに、このモード を使用します。
- 図: EIA/TIA-232 RJ-45アダプタケーブルコネクタ

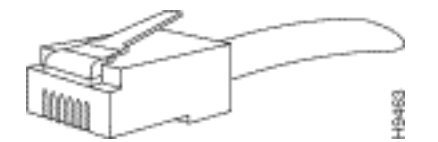

表F-1:コンソールポートの信号とDB-9アダプタとのケーブル接続

| スイッチ コンソール(DTE) | RJ-45-RJ-45 ローノ | レオーバー ケーブル | RJ-45-to-DB-9アダプタ | 端末(DTI |
|-----------------|-----------------|------------|-------------------|--------|
| 信号              | RJ-45 ピン        | RJ-45 ピン   | DB-9 ピン           | 信号     |
| RTS             | 1 <sup>1</sup>  | 8          | 8                 | CTS    |
| DTR             | 2               | 7          | 6                 | DSR    |
| TxD             | 3               | 6          | 2                 | RxD    |
| GND             | 4               | 5          | 5                 | GND    |
| GND             | 5               | 4          | 5                 | GND    |
| RxD             | 6               | 3          | 3                 | 送信D    |
| DSR             | 7               | 2          | 4                 | DTR    |
| CTS             | 8 <sup>1</sup>  | 1          | 7                 | RTS    |

<sup>1</sup>ピン1はピン8に内部接続されています。

表F-2:コンソールポートの信号とDB-25アダプタとのケーブル接続

| スイッチ コンソール(DTE)<br>信号 | RJ-45-to-RJ-45ロー<br>RJ-45 ピン | ルオーバーケーブル<br>RJ-45 ピン | RJ-45-to-DB-25アダプタ<br>DB-25 ピン | 端末([<br>信号 |
|-----------------------|------------------------------|-----------------------|--------------------------------|------------|
| RTS                   | 1 <sup>1</sup>               | 8                     | 5                              | CTS        |
| DTR                   | 2                            | 7                     | 6                              | DSR        |
| 送信D                   | 3                            | 6                     | 3                              | RxD        |
| GND                   | 4                            | 5                     | 7                              | GND        |
| GND                   | 5                            | 4                     | 7                              | GND        |
| TxD                   | 6                            | 3                     | 2                              | TxD        |
| DSR                   | 7                            | 2                     | 20                             | DTR        |
| CTS                   | 81                           | 1                     | 4                              | RTS        |

<sup>1</sup>ピン1はピン8に内部接続されています。

コンソールまたは RSFC ポートへ接続するための端末の設定

**注**:コンソールポートは非同期(非同期)シリアルポートです。このポートに接続するすべてのデバイスは非同期伝送が可能である必要があります。

コンソール ポートを接続する前に、ボー レートを決定するために端末のドキュメントをチェック してください。端末のボー レートは、コンソール ポートのデフォルトのボー レート(9600 ボー )と一致している必要があります。次のように端末を設定します。

・9600 ボー

- •8 データ ビット
- パリティなし
- •1ストップビット

### Catalyst 4500/4000 Supervisor Engine I コンソール ポートへの 端末の接続

次の図のコンソール ポートは、DCE EIA/TIA-232 インターフェイスをサポートしている DCE DB-25 レセプタクルです。EIA/TIA-232 は、最大 64 Kbps の信号速度で非平衡回線をサポートし ています。

図:DCE DB-25コネクタ

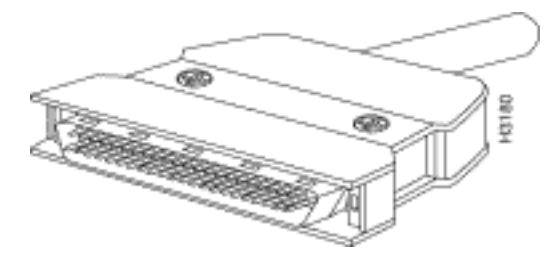

モデムや DSU などのリモート DCE デバイスにスイッチを接続するには、ヌル モデム ケーブル を使用します。端末や PC などの DTE デバイスにスイッチを接続するには、ストレート ケーブ ルを使用します。

Catalyst 4500/4000 スーパーバイザ エンジン I のコンソール ポートでは DB-25 コネクタが使わ れていて、DTR、DSR、CTS および RTS ハンドシェーク信号がサポートされています。表 G-1 に、Catalyst 4500/4000 スーパーバイザ エンジン I コンソール ポートのピン配置を示します。

表G-1:Catalyst 4003コンソールポートのピン配置

#### ピン 信号 方向 説明

- 1 グラウンド
- 2 RxD
   入力データ受信
- 3 TxD 出力 データの送信
- 4 CTS 入力送信許可
- 5 RTS 出力送信要求
- 7 グラウンド
- 8 DTR 出力 データ端末レディ
- 20 DSR 入力 Data Set Ready

### Catalyst 4500/4000 Supervisor Engine II/II+/III/IV、2948G、

### 2980G および 4912G への端末の接続

コンソール ポートへの直接コンソール接続から、Catalyst 4500/4000 シリーズ スイッチを設定で きます。

コンソールポートを、ターミナルエミュレーションソフトウェアが稼働しているPCに接続するには、RJ-45-to-RJ-45ロールオーバーケーブルとRJ-45-to-DB-9メス型DTEアダプタ(「Terminal」というラベルが付いています)を使用します。直接コンソール接続を使用する場合は、ターミナルエミュレーションプログラムを9600ボー、8データビット、パリティなし、1ストップビット用に設定します。

表 H-1 は、スイッチ コンソール ポートのピン配置を示しています。端末や PC などの DTE デバ イスにスイッチを接続するには、ストレート ケーブルを使用します。

表H-1:Catalyst 4500/4000 Supervisor Engine II以降、2948G、2980G、および4912Gコンソール ポートのピン配置

- ピン 信号 方向 説明
- 1 RTS 出力送信要求
- 2 DTR 出力 データ端末レディ
- 3 TxD 出力データ送信
- 4 グラウンド
- 5 グラウンド
- 6 RxD 入力 データ受信
- 7 DSR 入力 Data Set Ready
- 8 CTS 入力送信許可

# Catalyst 6500/6000 Supervisor Engine I、II、および 720 コンソ ール ポートの信号とピン配置

Catalyst 6500/6000 シリーズ スイッチには、アクセサリ キットが同梱されています。このキット には、コンソール(ASCII 端末、またはターミナル エミュレーション ソフトウェアを実行してい る PC)またはモデムを、コンソール ポートに接続するために必要なケーブルとアダプタが含ま れています。アクセサリ キットには、次の品目が含まれています。

• RJ-45-to-RJ-45 ロールオーバー ケーブル

• RJ-45-to-DB-9 メス型 DTE アダプタ(「Terminal」というラベルが付いています)

• RJ-45-to-DB-25 メス型 DTE アダプタ(「Terminal」というラベルが付いています)

• RJ-45-to-DB-25 オス型 DCE アダプタ(「Modem」というラベルが付いています)

上記品目は、Cisco 2500 シリーズ ルータやその他の Cisco 製品に同梱されているケーブルおよ びアダプタと同じものです。

#### コンソールポートモードスイッチ

スーパーバイザエンジンの前面パネルコンソールポートモードスイッチを使用すると、次の方法 で端末またはモデムをコンソールポートに接続できます。

**注**:コンソールポートモードスイッチにアクセスするには、ボールペンチップなどの小さな 先の尖ったオブジェクトを使用します。このスイッチは in 位置で出荷されます。

- モード1:スイッチはin位置にあります。RJ-45-to-RJ-45 ロールオーバー ケーブルと(「 Terminal」というラベルが付いた)DTE アダプタで端末をコンソール ポートに接続するのに は、このモードを使用します。RJ-45-to-RJ-45 ロールオーバー ケーブルと(「Modem」と いうラベルが付いた)DCE アダプタを使って、モデムをコンソール ポートに接続する場合に もこのモードを使用できます。「コンソールポートモード1の信号とピン配置」セクションを 参照してください。
- モード2:スイッチはout位置にあります。Catalyst 5500/5000シリーズSupervisor Engine IIIコンソールストレートケーブルと端末接続用の適切なアダプタを使用して、端末をコンソ ールポートに接続するには、このモードを使用します。(ケーブルとアダプタは提供されま せん)。「コンソール ポート モード 2 信号とピン配置」のセクションを参照してください

#### コンソール ポート モード 1 信号およびピン配置

このセクションでは、モード 1 のコンソール ポートの信号とピン配置について説明します。(ポ ート モード スイッチは in 位置です。)

- DB-9 アダプタ(PCへの接続用)コンソールポートをターミナルエミュレーションソフトウェアが稼働するPCに接続するには、RJ-45-to-RJ-45ロールオーバーケーブルとRJ-45-to-DB-9メス型DTEアダプタ(「Terminal」というラベルが付いています)を使用します。表I-1に、非同期シリアルコンソールポート、RJ-45-to-RJ-45ロールオーバーケーブル、およびRJ-45-to-DB-9メスDTEアダプタのピン配置を一覧します。
- 表I-1:ポートモード1:コンソールポートの信号とピン配置(DB-9アダプタ)

| コンソール ポー | RJ-45-to-RJ-45□- | -ルオーバーケーブ | RJ-45-to-DB-9 ターミナル アダ | コンソールデ |
|----------|------------------|-----------|------------------------|--------|
| ۲<br>۲   | ル                |           | プタ                     |        |
| 信号       | RJ-45 ピン         | RJ-45 ピン  | DB-9 ピン                | 信号     |
| RTS      | 11               | 8         | 8                      | CTS    |
| DTR      | 2                | 7         | 6                      | DSR    |
| 送信D      | 3                | 6         | 2                      | RxD    |
| GND      | 4                | 5         | 5                      | GND    |
| GND      | 5                | 4         | 5                      | GND    |
| GND      | 6                | 3         | 3                      | TxD    |
| DSR      | 7                | 2         | 4                      | DTR    |
| CTS      | 81               | 1         | 7                      | RTS    |
|          |                  |           |                        |        |

<sup>1</sup>ピン1はピン8に内部接続されています。

• DB-25 アダプタ(端末への接続用)RJ-45-to-RJ-45 ロールオーバー ケーブルと、(「 Terminal」ラベルが付いている)RJ-45-to-DB-25 メス型 DTE アダプタを使って、コンソー ルポートを端末に接続します。表 I-2 には、非同期シリアル コンソール ポート、RJ-45-to-RJ-45 ロールオーバー ケーブル、および RJ-45-to-DB-25 メス型 DTE アダプタのピン配置を 掲載しています。

表I-2:ポートモード1:コンソールポートの信号とピン配置(DB-25アダプタ)

| コンソール ポー | RJ-45-to-RJ-45ロ- | ールオーバーケー | RJ-45-to-DB-25 ターミナル アダ | コンソールラ |
|----------|------------------|----------|-------------------------|--------|
| ۲<br>۲   | ブル               |          | プタ                      | ス      |
| 信号       | RJ-45ピン          | RJ-45 ピン | DB-25ピン                 | 信号     |
| RTS      | 11               | 8        | 5                       | CTS    |
| DTR      | 2                | 7        | 6                       | DSR    |

| TxD | 3  | 6 | 3  | RxD |
|-----|----|---|----|-----|
| GND | 4  | 5 | 7  | GND |
| GND | 5  | 4 | 7  | GND |
| RxD | 6  | 3 | 2  | TxD |
| DSR | 7  | 2 | 20 | DTR |
| CTS | 81 | 1 | 4  | RTS |

<sup>1</sup>ピン1はピン8に内部接続されています。

• モデム アダプタRJ-45-to-RJ-45 ロールオーバー ケーブルと、(「Modem」ラベルが付いて いる)RJ-45-to-DB-25 オス型 DCE アダプタを使って、コンソール ポートをモデムに接続し ます。表 I-3 に、非同期シリアル AUX ポート、RJ-45-to-RJ-45 ロールオーバー ケーブル、 および RJ-45-to-DB-25 オス型 DCE アダプタのピン配置を掲載します。

表I-3:ポートモード1:コンソールポートの信号とピン配置(モデムアダプタ)

| コンソール ポート | RJ-45-to-RJ-450- | ルオーバーケーブル | RJ-45-to-DB-25 モデム アダプタ | モデム |
|-----------|------------------|-----------|-------------------------|-----|
| 信号        | RJ-45 ピン         | RJ-45 ピン  | DB-25 ピン                | 信号  |
| RTS       | 1 <sup>1</sup>   | 8         | 4                       | RTS |
| DTR       | 2                | 7         | 20                      | DTR |
| TxD       | 3                | 6         | 3                       | TxD |
| GND       | 4                | 5         | 7                       | GND |
| GND       | 5                | 4         | 7                       | GND |
| RxD       | 6                | 3         | 2                       | RxD |
| DSR       | 7                | 2         | 8                       | DCD |
| CTS       | 8 <sup>1</sup>   | 1         | 5                       | CTS |

<sup>1</sup>ピン1はピン8に内部接続されています。

#### コンソール ポート モード2の信号およびピン配置

このセクションでは、モード 2 のコンソール ポートの信号とピン配置について説明します(ポート モード スイッチは out 位置です)。ピン配置については、表I-4を参照してください。モード 2 には、端末を接続するのに標準の RJ-45 ストレート ケーブルを使用するオプションがあります。

表I-4:コンソールポートのピン配置(ポートモードのスイッチ出力)

#### コンソール ポート コンソール デバイス

| 入出力 |
|-----|
| 出力  |
| 出力  |
| 入力  |
| GND |
| GND |
| 出力  |
| 入力  |
| 入力  |
|     |

<sup>1</sup>ピン1はピン8に内部接続されています。

Catalyst スイッチのコンソール ポートへの端末接続に関するト

# ラブルシューティング

コンソール接続を介したデバイスへの接続に問題がある場合は、次のタスクを実行します。

- ロールオーバー ケーブルまたはストレート ケーブルが良品であることを確認してください。
   (クロスケーブルは使わないでください。)
- PC に接続する DB-9 アダプタを交換してみてください。
- ターミナルエミュレーションソフトウェアの設定が9600ボー、8データビット、パリティなし、1ストップビットであることを確認します。また、フロー制御をハードウェアではなくnoneに設定してみてください。
- ロールオーバー ケーブルまたはストレート ケーブルが、Catalyst スイッチのコンソール ポ ートに接続されていることを確認してください。ケーブルはAUXポートで終端しないでくだ さい。
- •別の PC または端末から Catalyst スイッチのコンソール ポートに接続してみてください。

### 関連情報

- ・Catalystスイッチのコンソールポートへのモデムの接続
- シスコテクニカルサポートおよびダウンロード

翻訳について

シスコは世界中のユーザにそれぞれの言語でサポート コンテンツを提供するために、機械と人に よる翻訳を組み合わせて、本ドキュメントを翻訳しています。ただし、最高度の機械翻訳であっ ても、専門家による翻訳のような正確性は確保されません。シスコは、これら翻訳の正確性につ いて法的責任を負いません。原典である英語版(リンクからアクセス可能)もあわせて参照する ことを推奨します。